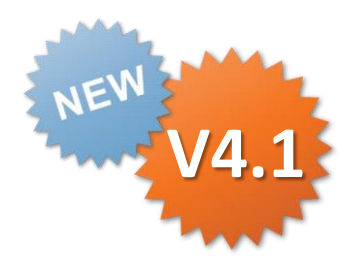

# ConMas i-Reporter Windows版 基本操作説明書

V1.0.0042 2014.05.30

Copyright © 2014 CIMTOPS CORPORATION - All Rights Reserved.

| 日付         | バージョン     | 記載ページ | 改訂内容              |
|------------|-----------|-------|-------------------|
| 2014-05-20 | V1.0.0037 |       | 初版を発行しました。        |
| 2014-05-30 | V1.0.0042 | P15   | 帳票のPDF出力機能の記載を追加。 |

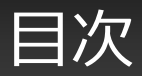

- 帳票編集画面
- Windows版では編集できないクラスターの表示
- 上部ツールバー
- ・帳票編集エリア
- 下部ツールバー
- ・ 帳票の保存
- 帳票のサーバーへの保存
- ・ 帳票の完了保存
- ・ 帳票の印刷
- ・帳票のPDF出力

# 帳票編集画面

- 編集画面は上部ツールバー、帳票編集エリア、下部ツールバーで構成されています。
- 上部ツールバーからは基本的な機能にアクセスでき、下部ツールバーはシート移動や書式設定など を行えます。

| • i-Reporter for Windows EditWindow              |                                                                                                    |          |  |  |  |  |  |  |  |  |
|--------------------------------------------------|----------------------------------------------------------------------------------------------------|----------|--|--|--|--|--|--|--|--|
|                                                  |                                                                                                    | <b>*</b> |  |  |  |  |  |  |  |  |
| ConMas i-Reporter                                | 【ハンズオン サンプル 1P】                                                                                                    |          |  |  |  |  |  |  |  |  |
| 年月日バターン(A)                                       | 年月日パターン(B) カレンダー年月日                                                                                                    | コレンダー年月日 |  |  |  |  |  |  |  |  |
| 数値入力(A)<br>しきい値 正常値:20Kg~80Kg<br>最小 0Kg 最大 100Kg | 数値選択(B)         36.5℃         数値選択(C)         500cc           体温など、正常範囲とそれ以外で色分け         きざみ幅固定で、マイナス入力可能                                                                                                    |          |  |  |  |  |  |  |  |  |
| 【時間計算パターンA】                                      | 【時間計算パターンB】         【チェックボタンパターン】           開始時刻         時間計算・         円         楕円         チェック                                                                                                    |          |  |  |  |  |  |  |  |  |
| 終了時刻<br>終了一開始                                    | 総プ時刻         総プー開始                                                                                                    |          |  |  |  |  |  |  |  |  |
| 時間計算 経過分                                         | 時間計算 経過時間 円塗り 四角塗 円 チェックBox                                                                                                    |          |  |  |  |  |  |  |  |  |
| 【トグル集計パターン】                                      |                                                                                                    |          |  |  |  |  |  |  |  |  |
| O10,∆5,X0<br>使10,及5,0<br>失格-50                   | (四角塗)     (四角塗)     (四角塗) |          |  |  |  |  |  |  |  |  |
| A10,87,C5,D0 O10,45,X0                           |                                                                                                    |          |  |  |  |  |  |  |  |  |
|                                                  | パリス                                                                                                    |          |  |  |  |  |  |  |  |  |
| 単一選択(1) 単一選択(2)                                  |                                                                                                    |          |  |  |  |  |  |  |  |  |
| 複数選択(A)                                          | 選択項目がない場合、【キーボード】ボタンで追加できます。                                                                                                    |          |  |  |  |  |  |  |  |  |
| 複数選択(B)                                          |                                                                                                    |          |  |  |  |  |  |  |  |  |
| 【写真クイック撮影】                                       | 【写真ライブラリー選択】                                                                                                    |          |  |  |  |  |  |  |  |  |
|                                                  |                                                                                                    |          |  |  |  |  |  |  |  |  |
|                                                  | 捺印パターン サインパターン                                                                                                    |          |  |  |  |  |  |  |  |  |
|                                                  |                                                                                                    |          |  |  |  |  |  |  |  |  |
|                                                  |                                                                                                    |          |  |  |  |  |  |  |  |  |
|                                                  |                                                                                                    |          |  |  |  |  |  |  |  |  |
|                                                  |                                                                                                    |          |  |  |  |  |  |  |  |  |
|                                                  |                                                                                                    |          |  |  |  |  |  |  |  |  |
|                                                  | 1/2                                                                                                    |          |  |  |  |  |  |  |  |  |

Copyright  $\ensuremath{^\odot}$  2014 CIMTOPS CORPORATION  $\ensuremath{\,\text{-}\,}$  All Rights Reserved.

# Windows版では編集できないクラスターの表示

- Windows版で編集できないクラスターは、グレーに塗られて表示されます。そのクラスターをタップしても反応しません。
- iPad, iPhoneで入力された情報は参照することはできます。

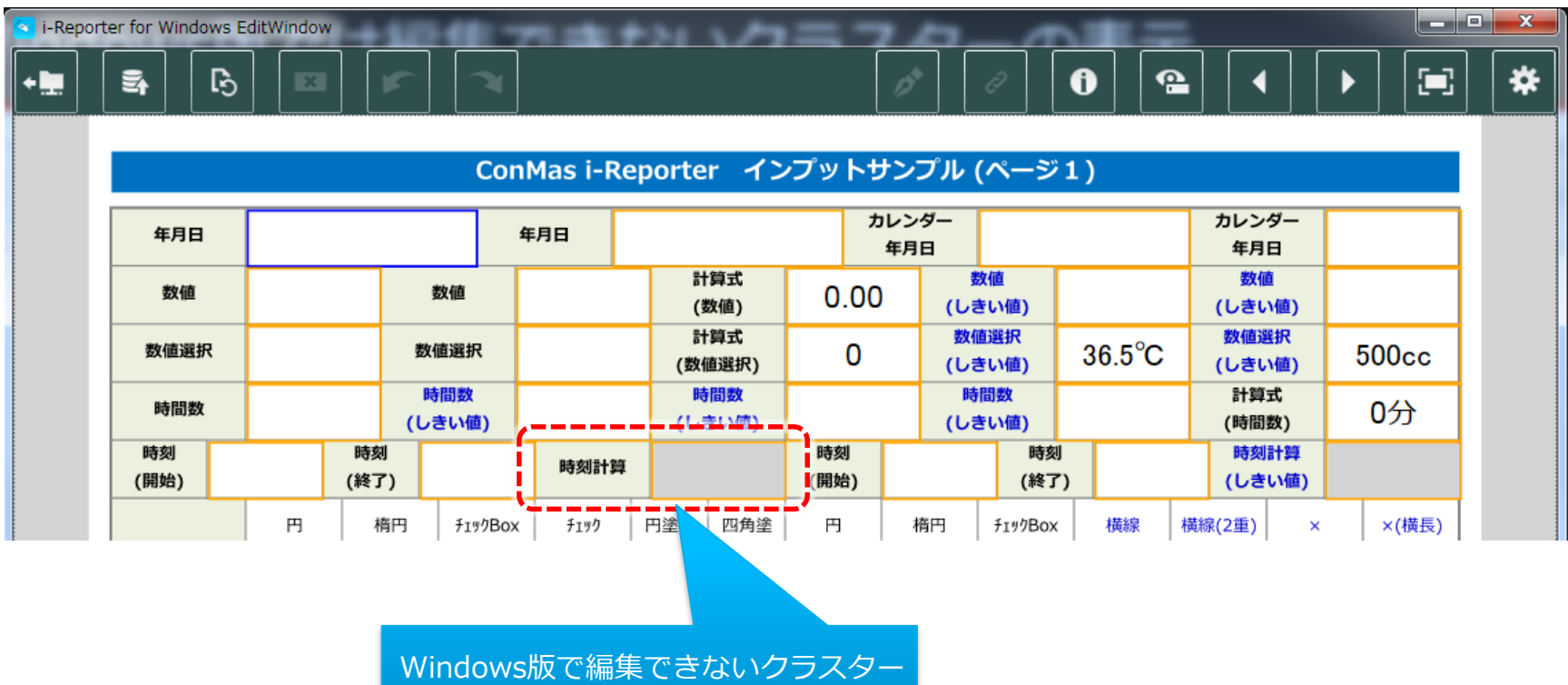

は、グレーに塗られて表示されます。

上部ツールバー

### 各アイコンの機能

#### ライブラリへの移動

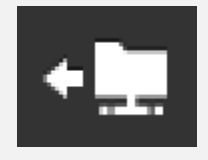

編集破棄

編集をやめてライブラリへ移動します。編 集後に保存していない場合は保存をするか どうかダイアログで確認されます。この場 合、本体への一時保存が実行されます。

編集内容を破棄して、前回保存した内容に

#### 保存実行

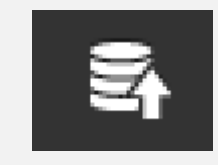

編集中の帳票を保存します。保存には、本 体への一時保存、サーバーへの編集中保存、 サーバーへの完了保存があります。また、 現在編集中のシートのキャプチャーをメー ル添付して送付することもできます。

#### クリア

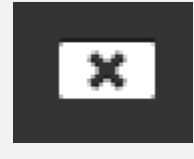

選択中のクラスターの内容を消去します。 帳票定義での設定によってはWindowsPC or タブレットアプリからはクリアができ ない場合もあります。

#### 取り消し・やり直し

戻します。

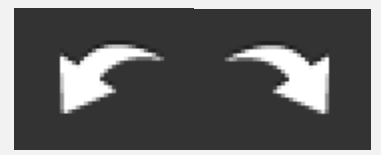

操作の取り消し、 やり直しをします。 フリードロー

帳票上のフリードロー用レイヤーに自由に 図形やテキストを描画できます。

▼ 上部ツールバー

各アイコンの機能 - 2

#### 関連資料

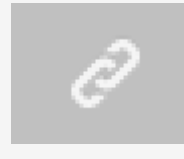

クラスター表示

ConMas Managerで関連資料を設定して おくと、WindowsPC or タブレットアプ リで資料を閲覧することができます。資料 の閲覧には通信環境が必要です。

クラスターの枠や入力順番のネットワーク

線、フリードローレイヤーなどの表示/非

インフォメーション

A

帳票名、帳票備考などの情報の閲覧と、許 可されている場合は編集が可能です。

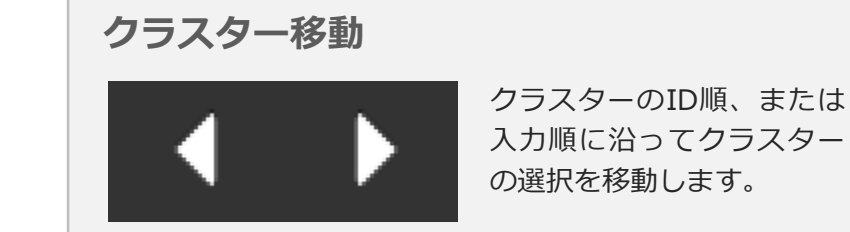

全体表示 帳票が全て画面に収まるように表示します。 

表示を切り替えます。

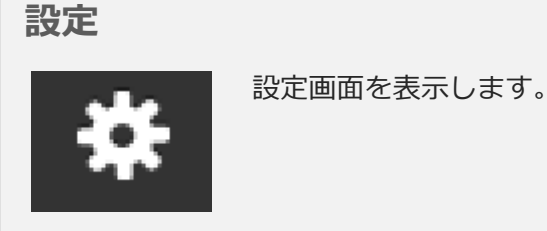

入力順に沿ってクラスター の選択を移動します。

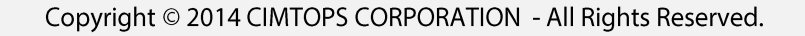

▼上部ツールバー:書式設定ツールバー

テキストを扱うクラスターでは、クラスターの編集中に上部ツールバーにテキストの書式設定が表示されます。

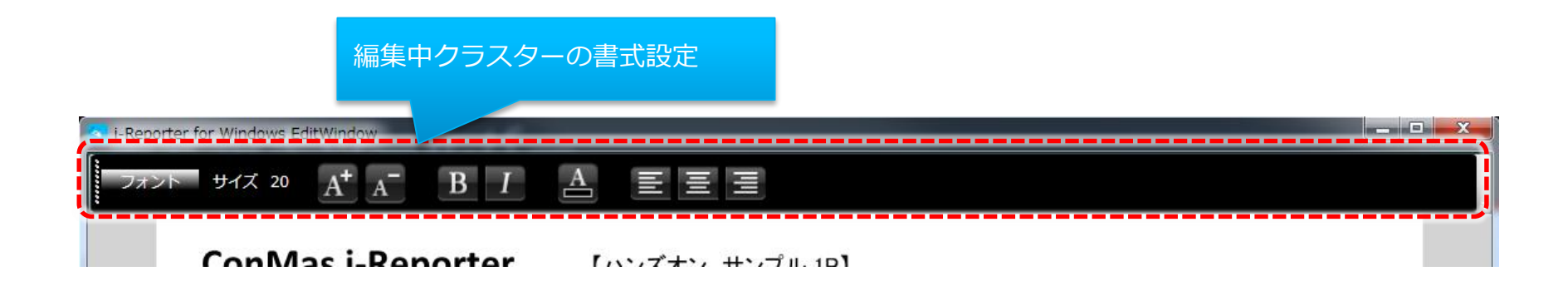

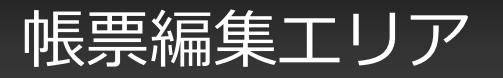

### 帳票定義で設定された入力方法で記入できます

各クラスターは帳票定義の設定により、キーボードや手書き、画像、項目選択、日付ピッカーなどの入力方法で記入できます。

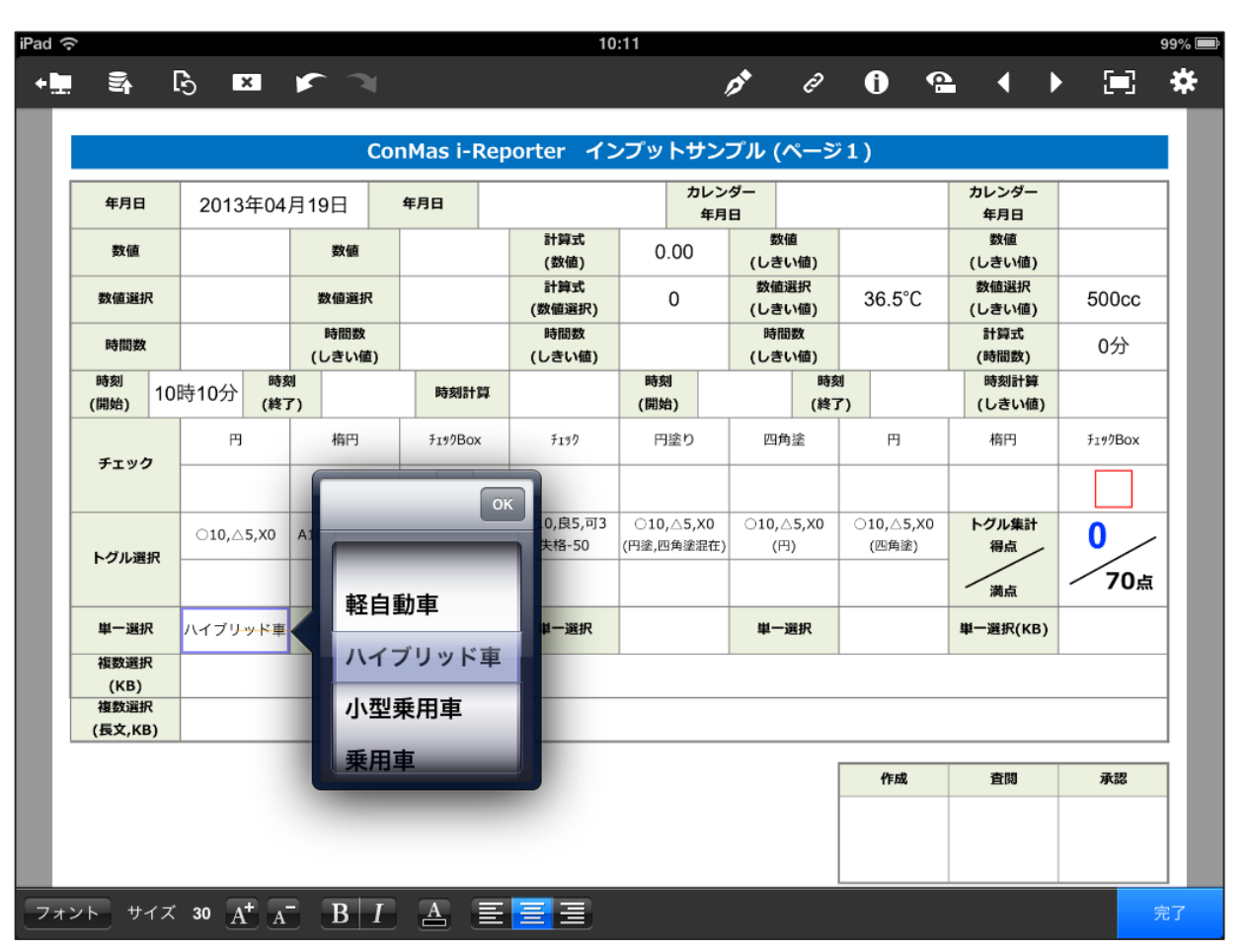

下部ツールバー

### 下部ツールバーは、帳票の種類、クラスターによって変化します

• 複数枚のシートがある帳票では、左右にシート移動ボタンと、中央にシート番号が表示されます。

|       | 【選択<br>単一選択(1)                       | バターン】                                                | 単一選択(2)                                                                                                    | •                                                                     | 単一選択(3)             |        | 単一選択(4) |      | 原留に処理を進め<br>ないと、次のクラス<br>ターが開きません。 |           |
|-------|--------------------------------------|------------------------------------------------------|----------------------------------------------------------------------------------------------------|-----------------------------------------------------------------------|---------------------|--------|---------|------|------------------------------------|-----------|
|       | 複数選択(A) 選択項目がない場合、【キーボード】ボタンで追加できます。 |                                                      |                                                                                                    |                                                                       |                     |        |         |      |                                    |           |
|       | 複数選択(B)                              |                                                      |                                                                                                    |                                                                       |                     |        |         |      |                                    |           |
| =     | ト番号夫法                                | ≂をクッ⁻                                                | プすると、                                                                                                    |                                                                       | 【写真ライブ <sup>・</sup> | ラリー選択】 | _       |      |                                    |           |
|       | がポップン                                | アップしま                                                | ます。                                                                                                    |                                                                       |                     |        |         |      |                                    |           |
| サム    | ネイルを                                 | タップして                                                | こシート移                                                                                                    | eestagoore taataanaa                                                  | SKADHNAR.           | 2011-0 | - 捺印    | パターン | サインパターン                            |           |
| 動で    | きます。                                 |                                                      |                                                                                                    |                                                                       |                     |        |         |      |                                    | シート移動     |
|       |                                      |                                                      |                                                                                                    |                                                                       |                     |        |         |      |                                    |           |
|       |                                      |                                                      |                                                                                                    |                                                                       |                     |        |         |      |                                    |           |
|       |                                      |                                                      |                                                                                                    | ·                                                                     |                     |        |         |      |                                    |           |
| L į   | <u></u>                              |                                                      |                                                                                                    |                                                                       | 1/2                 |        |         |      |                                    |           |
|       |                                      |                                                      |                                                                                                    |                                                                       |                     |        | _       |      |                                    |           |
| ヘルプス  | クリーン                                 | Pad 🗢                                                | 1139                                                                                                    |                                                                       | ✓ 325 mm            |        |         | 必須チ⊤ | ーック                                |           |
| タップする | ると、アイコ                               |                                                      | Î                                                                                                    |                                                                       | **                  |        |         | 保存前に | - / /<br>必須項目のチ:                   | ェックをできます。 |
| ンの説明た | が表示される                               | E Senals                                             | <b>やり回し 取り消し用きなり回します。                                    </b>                                                                                                    | NIN OKO NGB                                                           |                     |        |         |      |                                    |           |
| 9。    |                                      | (数)<br>第1日<br>(文字)(1日)<br>(文字)(1日)<br>(文字)(1日)       | D構成<br>中のフラスターの入力された後を<br>します。 ター<br>す<br>す<br>フリ<br>や<br>の<br>フリ<br>や<br>の<br>の<br>の<br>の<br>スターの入力された後<br>します。 ター<br>の<br>入力された後<br>します。 ター<br>の<br>入力された後<br>します。 ター<br>の<br>入力された後<br>します。 の<br>します。 の<br>、<br>クー<br>の<br>、<br>クー<br>の<br>、<br>クー<br>の<br>、<br>クー<br>の<br>、<br>クー<br>の<br>、<br>クー<br>の<br>、<br>クー<br>の<br>、<br>クー<br>の<br>、<br>クー<br>の<br>、<br>クー<br>の<br>、<br>クー<br>の<br>、<br>の<br>、<br>の<br>、<br>の<br>、<br>の<br>、<br>の<br>、<br>の<br>、<br>の<br>、<br>の<br>、<br>の<br>、<br>の<br>、<br>の<br>、<br>の<br>、<br>の<br>、<br>の<br>、<br>の<br>、<br>の<br>、<br>の<br>、<br>の<br>、<br>の<br>、<br>の<br>、<br>の<br>、<br>の<br>、<br>の<br>、<br>の<br>、<br>の<br>、<br>の<br>、<br>の<br>、<br>の<br>、<br>の<br>の<br>、<br>の<br>、<br>の<br>、<br>の<br>の<br>、<br>の<br>、<br>の<br>の<br>、<br>の<br>の<br>の<br>の<br>、<br>の<br>の<br>の<br>の<br>の<br>の<br>の<br>の<br>の<br>の<br>の<br>の<br>の | DPCS<br>の<br>の<br>の<br>の<br>の<br>の<br>の<br>の<br>の<br>の<br>の<br>の<br>の |                     |        |         | 承書   | 8 査閲 申                             | 目請者       |
|       |                                      | 940日日レギ<br>税存<br>服用の後期日本 Pad<br>サーバーへ作用します。<br>ライブラリ | 合計 0個 0個<br>第2日 2日 0日                                                                                                    | 0127329-#80<br>2729-03357-29#1237<br>RdL580.87                        |                     |        |         | !必   | 須                                  | 须         |
|       |                                      | 3-779 MBA 488 (77)                                   | ■<br>■<br>■<br>■<br>■<br>■<br>■<br>■<br>■<br>■<br>■<br>■                                                                                                    |                                                                       | ·~#£U#¥.<br>──F#数   |        |         |      |                                    |           |
|       |                                      | 第0シートに発発します。<br>ヘルプ<br>現在表示されてい                      | ■ ペルフを接了し<br>ar. 現在シート/総シート                                                                                                    | ます あの お話をする あの あの たの たの たの たの たの たの たの たの たの たの たの たの たの              | 92-9-€<br>7.        |        |         |      |                                    |           |
|       |                                      |                                                      | 1/2                                                                                                    | é                                                                     | 8                   |        |         |      |                                    |           |
|       |                                      |                                                      |                                                                                                    |                                                                       |                     |        |         |      |                                    |           |

Copyright © 2014 CIMTOPS CORPORATION - All Rights Reserved.

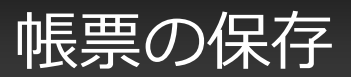

### 帳票を本体またはサーバーへ保存します。

・ Windows(ローカル)に保存

WindowsPC or タブレット本体に一時的に保存します。帳票定義の設定で有効期間が設定されている場合、それ以上経過すると本体からは削除され、編集内容も消去されます。

・サーバーに保存

サーバーへ帳票のステータスを「編集中」として保存します。 アップロードのために通信が必要です。

・サーバーに完了保存

帳票のすべての編集を完了し、サーバーへ帳票のステータスを「完了」として保存します。 完了保存された帳票はWindowsPC or タブレットアプリからは編集できなくなります。 アップロードのために通信が必要です。

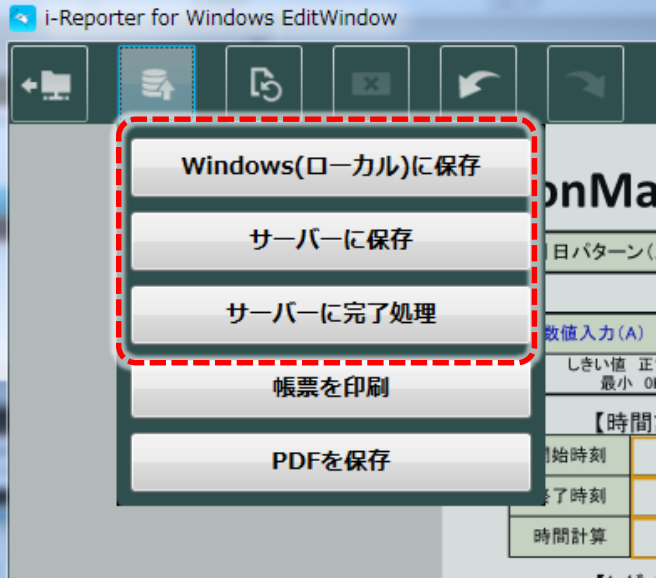

帳票のサーバーへの保存

### サーバーへの保存には通信が必要です

• サーバーへの保存には通信が必要となります。通信中は進行状況をプログレスバーで表示します。

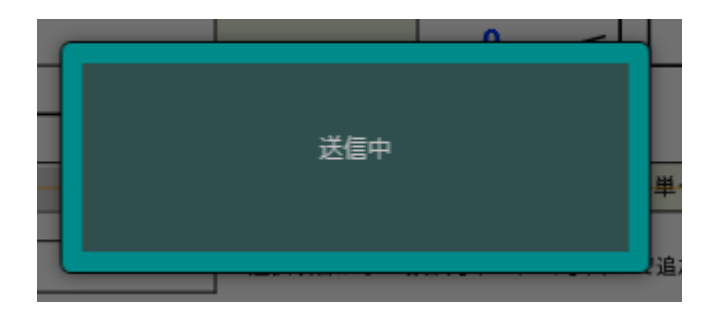

• アップロードに成功した場合は以下のダイアログが表示されます。

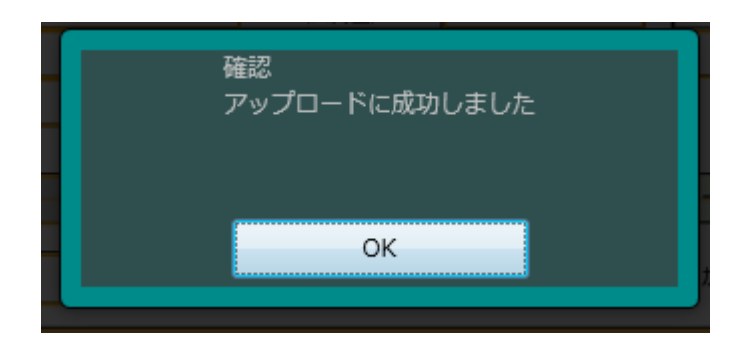

### 完了保存をすると、その帳票は編集できなくなります

• 完了保存はその帳票の編集を完全に終了します。帳票定義で必須項目になっているものや、その他の 制約に関しては完了保存の実行時にチェックされ、チェックを通過しないと完了保存はできません。

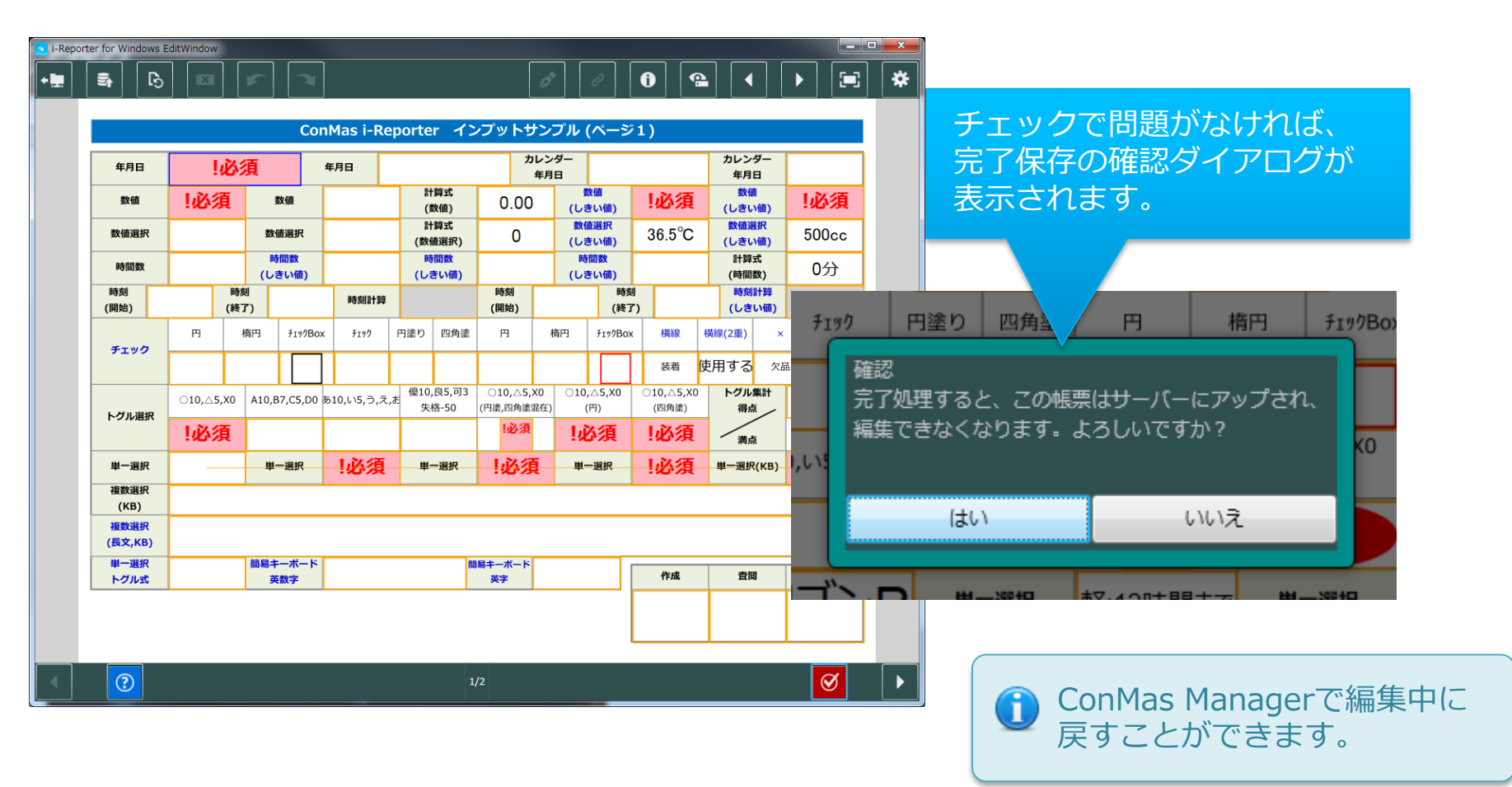

# 帳票の印刷

### 帳票を印刷します。

#### 帳票を印刷

編集中の帳票をWindowsのプリンターで印刷できます。

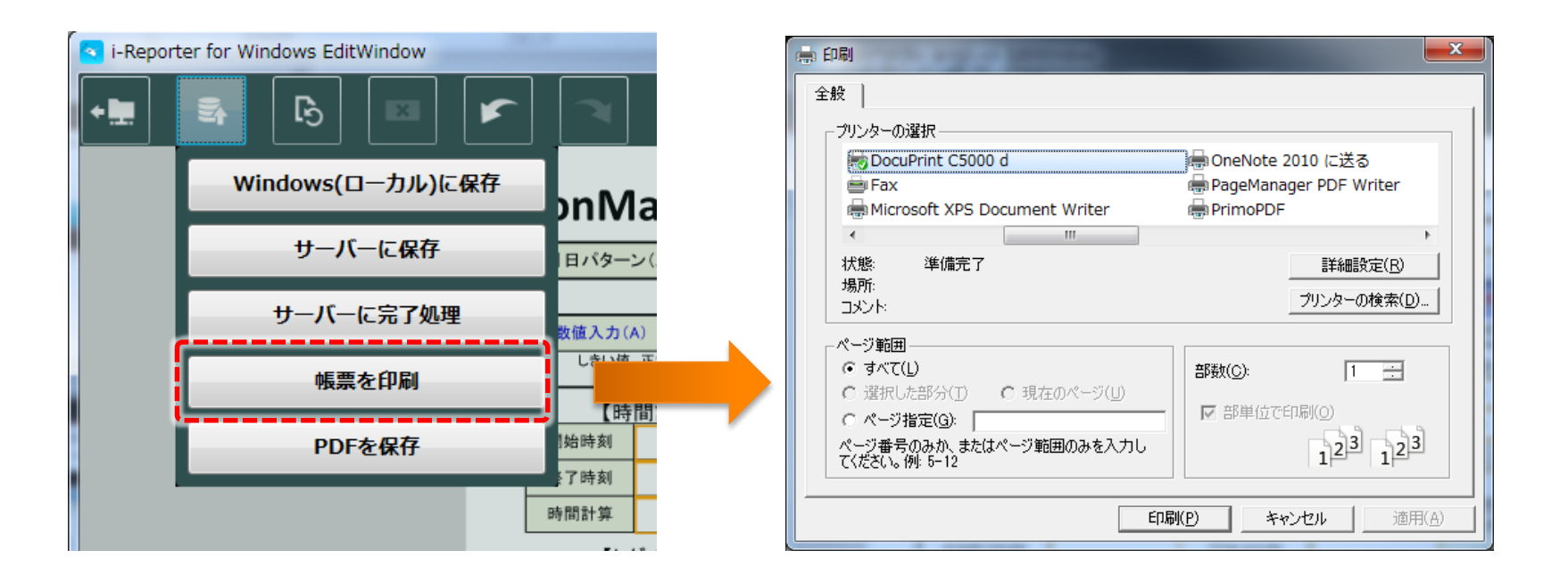

帳票をPDF出力します。

#### PDFを保存

編集中の帳票をPDFに出力できます。 PDF出力する範囲を『全シート』、『このシートのみ』から選択し、出力先のフォルダーを指定します。

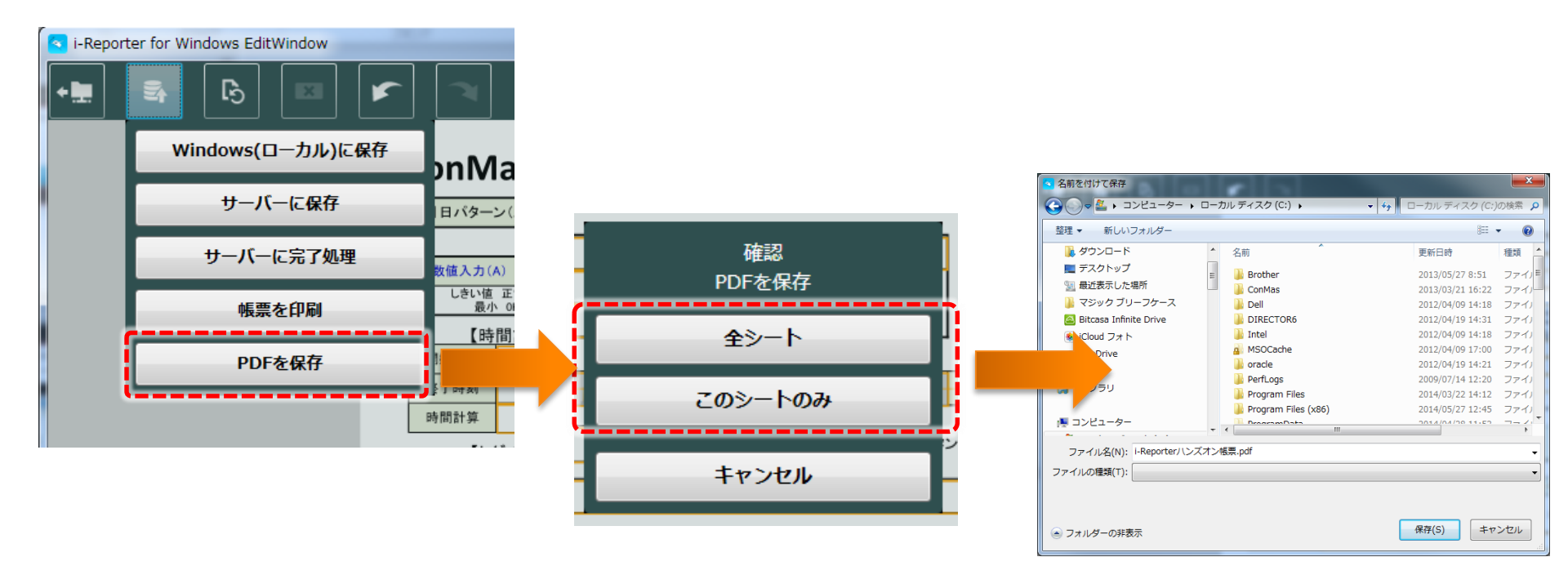